# Step 1 – Login to your Internet Banking

| MALL FINANCE BANK                                                                                                    |                                                                                                    |                                                                                                    |
|----------------------------------------------------------------------------------------------------|----------------------------------------------------------------------------------------------------|----------------------------------------------------------------------------------------------------|
| Login                                                                                                    | Register                                                                                                   | JAMA KARO.<br>JANA KARO.                                                                                                    |
| Enter Your Username                                                                                                    |                                                                                                    |                                                                                                    |
| Pageword<br>Enter Your Password                                                                                                    |                                                                                                    | 6.75% DEPOSIT                                                                                                    |
|                                                                                                    |                                                                                                    | Fixed returns with peace of mind                                                                                                    |
| Forpot Username / Password                                                                                                    | Secondary                                                                                                  |                                                                                                    |
| Europet Username / Password                                                                                                    | Second spin                                                                                                |                                                                                                    |
| Europet Usemame / Password<br>Important Security Information<br>Plasse ensure that the UKL society on<br>with hospitalismen granubatik com<br>here provide your user if or password/<br>motions to a mail<br>Druck as regard and once on the plas | Strong Lington<br>A<br>re another can of your browner starts<br>2017 his way are an phone of 10<br>repears | Tents and conditions and if "Paris" Harris Harris and the tent is the tent in the tent is the tent is |

#### Step 2 – Select Bill Pay → Bill payments

| 😈 tara Saud Finance Rask                                                           | * +                                                       |                             |                                 |                                                                                 | - a x                                                                                              |
|------------------------------------------------------------------------------------|-----------------------------------------------------------|-----------------------------|---------------------------------|---------------------------------------------------------------------------------|----------------------------------------------------------------------------------------------------|
| ← → C 🖷 ebanking                                                                   | janabank.com/ib-retail-web/home/ix                        | strepper                    |                                 |                                                                                 | ∾ à <b>* 8</b> i                                                                                   |
| J JANA SMALL FINAN                                                                 | CE BANK                                                   |                             |                                 |                                                                                 | Lognet                                                                                             |
| Overview     A/t Accounts     Deposits      Leans                                  | 6.75% FIXED<br>DEPOSIT<br>Ford refume with peace of fract | "Jana Small Fina<br>money." | ince Bank understands the value | of your hard-earned                                                             | Transfer To Favorite Payees<br>Payee v<br>Select Payee v<br>Dorice/count/Lante<br>Select Account v |
| Por Fund Inscoler      Form 15 GH      BIS Pay                                     | Hello NATHANEAL RA<br>Overview Of Funds                   | MESH                        |                                 | Lint Successful Login<br>ED-0149(Saturing 11,05/2021<br>CHIN: \$200800055722,08 | Animed Robelg ABT<br>Select PayMede v<br>Anount<br>Remains                                         |
| Bill Payment                                                                       | Accounts<br>Account Number                                | Англий, Туре                | Products                        | Andreas C.                                                                      | Pay New                                                                                            |
| A/C Manage Cards 📈                                                                 | Ford Deposits                                             | Savings Account             | Jana Barker Salary              | ~                                                                               |                                                                                                    |
| Laer Successful Login Olde<br>Ant Danorday (DJUK 2023)<br>Laer Dinsuccessful Login | Recurring Deposits                                        |                             |                                 | ~ ~                                                                             |                                                                                                    |

| II JTrac                              | 🗙 📔 🛃 Jana Small       | Finance Bank   Online X | Jana Small Finance Bank | × +          |                   |                                  |                   |                       | • - • ×                                       |
|---------------------------------------|------------------------|-------------------------|-------------------------|--------------|-------------------|----------------------------------|-------------------|-----------------------|-----------------------------------------------|
| ← → C 🖬 ebanking                      | Janabank.com/ib-retail | -web/home/homepage      |                         |              |                   |                                  |                   | *                     | • •                                           |
|                                       | Recharges and Bi       | ll Payments             |                         |              |                   |                                  |                   | BHARAT                |                                               |
|                                       | Quick Pay              | Register & Pay          | Correction Electricity  | Gas          | Landline Postpaid | Mobile Postpaid                  | <b>№</b><br>отн   | Broadband<br>Postpaid |                                               |
|                                       | Q<br>Payment History   | Complaint               | gen<br>Water<br>₽€@     | C<br>LPG Gas | Insurance         | िः<br>Loan Repayment<br>र्वार्टी | Housing Society   | Cable TV              |                                               |
|                                       |                        |                         | Education Fees          | Credit Card  | Municipal Taxes   | Municipal Services               | Subscription Fees | Hospital              |                                               |
|                                       |                        |                         |                         |              |                   |                                  |                   |                       |                                               |
| https://api.sarvatra.in/jana-bbps/#/c | ategory/4              |                         |                         |              |                   |                                  |                   |                       |                                               |
| R006_DM_PPI_Statxlsx                  | ^                      |                         |                         |              |                   |                                  |                   |                       | Show all                                      |
| P Type here to sea                    | arch                   | <b>=</b> 🗦              | 🧿 🔯 🙆 (                 | 条 🔟 🤹        |                   |                                  | R, 😕 🚖 B          | I 🔯 📓 🎨 😫 💿 🥥         | ■ <i>に</i> (小) 11:41 AM<br>23-Apr-21 <b>1</b> |

# Step 3 – Select type of bill payment as per category

### Step 4 - Enter the mandatory details

| T JTrac                                           | 🗙 📔 Jana Small Finance Bank   Online 🗙        | Jana Small Finance Bank × +                     |                              |       |
|---------------------------------------------------|-----------------------------------------------|-------------------------------------------------|------------------------------|-------|
| $\leftarrow$ $\rightarrow$ C $\hat{\bullet}$ eban | king.janabank.com/ib-retail-web/home/homepage |                                                 |                              |       |
|                                                   | JANA SMALL FINANCE BANK                       |                                                 |                              |       |
|                                                   |                                               |                                                 |                              |       |
|                                                   |                                               |                                                 |                              |       |
|                                                   |                                               | Mobile Postpaid                                 | BB                           | HARAT |
|                                                   |                                               |                                                 |                              |       |
|                                                   |                                               | Biller / Service Provider                       |                              |       |
|                                                   |                                               | Airtel Postpaid (Fet                            | ch & Pay)                    | ¢     |
|                                                   |                                               |                                                 |                              |       |
|                                                   |                                               | Mobile Number                                   |                              |       |
|                                                   |                                               | 7218739776                                      |                              |       |
|                                                   |                                               | Customer Name                                   | NA                           |       |
|                                                   |                                               | Bill Date                                       | 2021-04-18                   |       |
|                                                   |                                               | Due Date                                        | 2021-05-06                   |       |
|                                                   |                                               | Bill Amount                                     | 651.36                       |       |
|                                                   |                                               | Amount                                          |                              |       |
|                                                   |                                               | 651.36                                          |                              |       |
|                                                   |                                               | *Amount should be Exact and bel                 | low                          |       |
|                                                   |                                               |                                                 |                              |       |
|                                                   |                                               | Continu<br>The payment will reflect at hiller's | ue to Pay                    |       |
|                                                   |                                               | The payment will relies as singly a             | Tend enter 2 5 Working days. | _     |
|                                                   |                                               | Add Favourite                                   | Reset                        |       |
| R006_DM_PPI_Statx                                 | xlsx ^                                        |                                                 |                              |       |
| Type here to                                      | search 📑 💄 🤤                                  | ) 🔯 逡 💽 🚺                                       | 4                            |       |

| TTrac                                              |            | 🗙 📔 Jana Small Finance Bank  | Online 🗙 🔣 Jana Small Finance Ba | nk × + |                                      |             | 0                      | - a ×      |
|----------------------------------------------------|------------|------------------------------|----------------------------------|--------|--------------------------------------|-------------|------------------------|------------|
| $\leftrightarrow$ $\rightarrow$ C $\triangleq$ eba | anking.jan | abank.com/ib-retail-web/home | /homepage                        |        |                                      |             | <b>0-7</b> ☆           | ) 🗱 🥑 E    |
| JANA SMALL FI                                      | INANCE     | BANK                         |                                  |        |                                      |             |                        | Logout     |
| Overview                                           |            |                              |                                  |        |                                      |             |                        |            |
| A/c Accounts                                       |            | Bill Pay                     |                                  |        |                                      |             |                        |            |
| C Deposits                                         | ~          | Merchant                     | MerchantName                     |        |                                      |             |                        |            |
| Loans                                              |            |                              | Subscriber ID                    |        |                                      |             |                        |            |
| (₹)⇒ Fund Transfer                                 | ~          | Amount ₹*                    |                                  |        |                                      |             |                        |            |
| Form 15 G/H                                        | ~          | Amount                       |                                  |        |                                      |             |                        |            |
| B Bill Pay                                         | ~          | From                         | Account Holder's Name            |        | Source Account Number*               | ~           |                        |            |
| Bill Payment                                       |            |                              | balance k                        |        |                                      |             |                        |            |
| Services                                           |            | Remarks*                     |                                  |        | Enter Remarks About This Transaction |             |                        |            |
| A/C Manage Cards                                   | ~          |                              |                                  |        |                                      |             |                        |            |
|                                                    |            |                              |                                  |        | Submit Cancel                        |             |                        |            |
|                                                    |            |                              |                                  |        |                                      |             |                        |            |
|                                                    |            |                              |                                  |        |                                      |             |                        |            |
|                                                    |            |                              |                                  |        |                                      |             |                        |            |
|                                                    |            |                              |                                  |        |                                      |             |                        |            |
| R006_DM_PPI_Stat.                                  | xlsx ^     |                              |                                  |        |                                      |             |                        | Show all X |
| D Type here t                                      | to search  |                              | <b>= .</b> 🧿 🔹 🤅                 | 💽 🚺 4  | *                                    | R 😕 🗻 🔯 🔯 🏶 | 🔹 🥑 📼 <i>(i</i> e. də) | 11:53 AM   |

### Step 5 – Select the debit account and click submit

#### Step 6 – Confirm on the transaction

| JTrac                | 🗙 📔 Jana Small Finance Bank   Onlin      | × Jana Small Finance Bank × + | 0 - 0         |
|----------------------|------------------------------------------|-------------------------------|---------------|
| → C                  | anabank.com/ib-retail-web/home/hom       | page                          | 아☆ 🛪 J        |
| JANA SMALL FINANC    | E BANK                                   |                               | Logout        |
| Overview             |                                          |                               |               |
| C Accounts           | Confirm Bharat Bill Pay                  | nent                          |               |
| Deposits 🗸 🗸         | From                                     | То                            |               |
| Loans                | Debit Account Number<br>4534010000043901 | Merchant Name Airtel DTH      |               |
| Fund Transfer 🗸 🗸 🗸  | <sub>Remarks</sub> *<br>payment          | Subscriber ID<br>3023363399   |               |
| Form 15 G/H 🗸 🗸      |                                          | Amount₹<br>1                  |               |
| Bill Pay 🗸 🗸         |                                          |                               |               |
| Bill Payment         | Confirm Modify                           | ancel                         |               |
| Services             |                                          |                               |               |
| Manage Cards 🗸 🗸 🗸   |                                          |                               |               |
|                      |                                          |                               |               |
|                      |                                          |                               |               |
|                      |                                          |                               |               |
|                      |                                          |                               |               |
|                      |                                          |                               |               |
| R006_DM_PPI_Statxlsx | ~                                        |                               | Show all      |
|                      |                                          |                               | <br>11-55-444 |

# Step 7 – Enter OTP and make the payment

| 🗙 🛛 📕 Jana Small Finance Bank   Online 🗴 📲 Jana Small Finance Bank 🛛 🗙 🕂 |
|--------------------------------------------------------------------------|
| ebanking.janabank.com/ib-retail-web/home/homepage                        |
| MALL FINANCE BANK                                                        |
| /ew                                                                      |
| ints                                                                     |
| Enter OTP<br>Bharat Bill Payment Transaction                             |
|                                                                          |
| Enter OI // Sent. To Your Registered Mobile Number                       |
| Transfer V ****                                                          |
| 15 G/H 🗸                                                                 |
| w V Resend OTP                                                           |
| yment                                                                    |
| ces                                                                      |
| ge Çards ∨                                                               |
|                                                                          |
|                                                                          |
|                                                                          |
|                                                                          |
|                                                                          |
|                                                                          |
| M_PPI_Statxlsx ^                                                         |
| ype here to search 📑 💄 👩 🔯 🔗 🔃 📽 🗖 🐻 💀                                   |